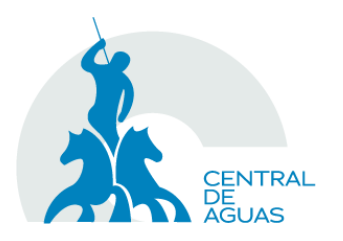

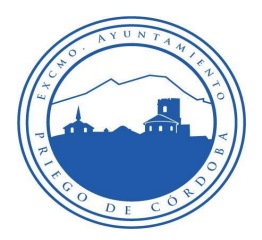

## MANUAL OFICINA VIRTUAL

#### Índice

- 1. Acceso a la Oficina Virtual 2
- 2. Registro. 3
- 3. Acceso a la oficina Virtual 4
- 4. Datos del Usuario. 5
- 5. Selección de Contrato. 6
- 6. Gestiones. 7
- 7. Correspondencia. 8
- 8. Datos bancarios. 9
- 9. Consumos. 10
- 10. Facturas. 11
- 11. Lectura de contador. 11
- 12. Solicitud de baja. 13
- 13. Contacte con nosotros. 14
- 14. Versión Móvil 15
- 15. Ayuda. 15

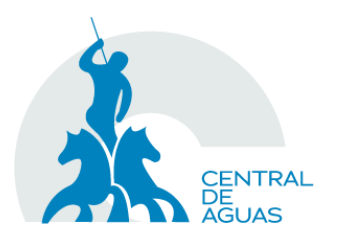

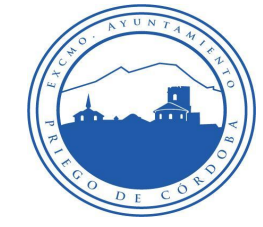

#### 1. Acceso a la Oficina Virtual

El acceso a la Oficina Virtual de la empresa se realiza desde la página principal de la web.

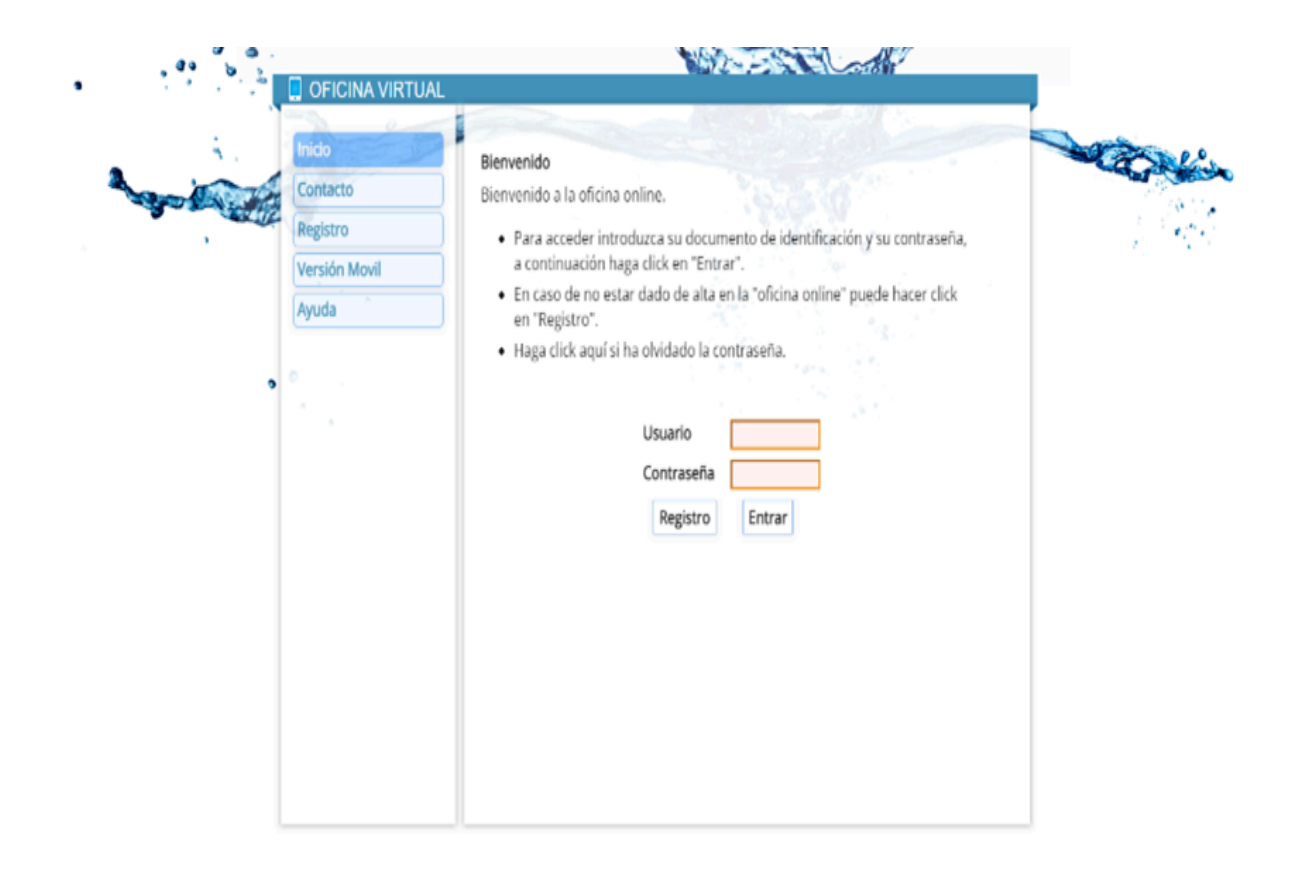

#### 2. Registro

Para poder utilizar los servicios de la Oficina Virtual es necesario registrarse, para ello, acceda al formulario desde la página de inicio de la Oficina Virtual pulsando en Registro.

Los datos necesarios para completar el registro son:

- · Población (Solo en caso de dar servicio a más de 1 población)
- · Apellidos y Nombre
- · Documento de identidad (DNI, NIF, ...)

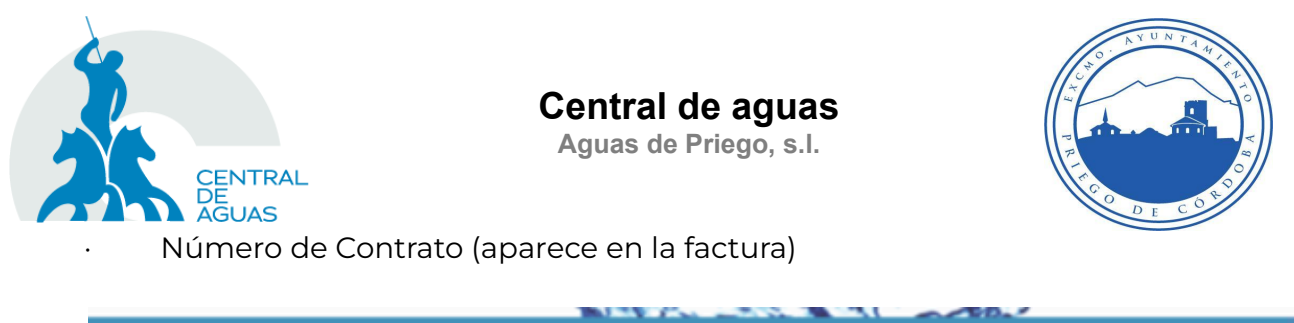

| ando el siguiente formulario recibira a                                          | traves de correo electronico su ciave de acceso.                                                                                                    |
|----------------------------------------------------------------------------------|----------------------------------------------------------------------------------------------------|
|                                                                                  |                                                                                                    |
| oblación                                                                         | (Seleccione)                                                                                                    |
|                                                                                  | Datos de Referencia                                                                                                    |
| pellidos y Nombre                                                                | a                                                                                                    |
| ocumento de Identidad - Contrato                                                 |                                                                                                    |
| Date                                                                             | os de su Ultima Factura                                                                                                    |
| Serie y Numero :                                                                 |                                                                                                    |
| mporte :                                                                         |                                                                                                    |
| eléfonos de contacto                                                             |                                                                                                    |
| orreo Electronico                                                                |                                                                                                    |
| suscripción a factura electrónica                                                |                                                                                                    |
| le leído y acepto las condiciones<br>para darme de alta en la Oficina<br>/irtual |                                                                                                    |
| /erificación de seguridad                                                        | X2FEVNI Regenerar                                                                                                    |
|                                                                                  | pellidos y Nombre<br>pocumento de Identidad - Contrato<br>Dat<br>terie y Numero :<br>mporte :<br>eléfonos de contacto<br>correo Electronico<br>suscripción a factura electrónica<br>le leído y acepto las condiciones<br>ara darme de alta en la Oficina<br>firtual |

Para comprobar su identidad, el sistema le pedirá los siguientes datos de su última factura:

- Serie y Número de Factura (en el mismo formato que figura en la factura)
- · Importe de su última factura

Para completar el registro es preciso indicar al menos un teléfono de contacto y una dirección de correo válida donde se le informará de la clave para su primer acceso. Además nos permite suscribirnos a la facturación electrónica.

Antes de concluir el proceso de registro debe leer y aceptar las condiciones de la Oficina Virtual y cumplimentar el código de verificación de seguridad.

Pulse Aceptar para validar la información.

Una vez completado el registro, recibirá un mensaje con su clave de acceso a la Oficina Virtual en la dirección de correo electrónico facilitada.

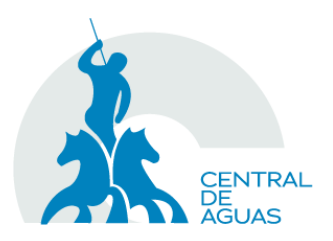

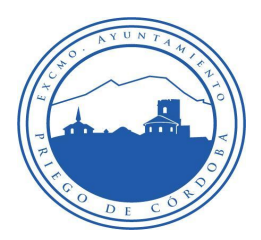

#### 3. Acceso a la oficina Virtual

Los usuarios registrados podrán acceder a la Oficina Virtual y realizar algunas de sus gestiones administrativas.

| 2 | 📮 OFICINA VIRTUAL                                        |                                                                                                    |
|---|----------------------------------------------------------|----------------------------------------------------------------------------------------------------|
|   | Inicio<br>Contacto<br>Registro<br>Versión Movil<br>Ayuda | Bienvenido Bienvenido a la oficina online. 9. Para acceder introduzca su documento de identificación y su contraseña, a continuación haga click en "Entrar". 9. En caso de no estar dado de alta en la "oficina online" puede hacer click en "Registro". 9. Haga click aquí si ha olvidado la contraseña. 9. Usuario 9. Contraseña 9. Registro 9. Entrar |

En la página de acceso a la Oficina Virtual debe completar los siguientes campos:

- Población (Solo en caso de dar servicio a más de 1 población)
- · Usuario (N.I.F., C.I.F., N.I.E., ...)
- Contraseña: la recibida en el dirección de correo electrónico durante el proceso de registro o, en su caso, la elegida por el usuario.

A continuación, pulse en el botón "Acceder".

La primera vez que acceda al sistema se le ofrecerá la opción de cambiar la contraseña. Una vez registrado podrá actualizar su información de acceso desde la opción "Perfil de usuario".

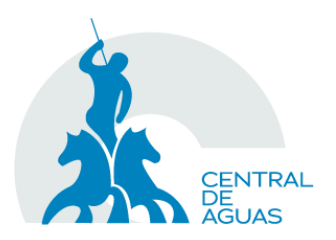

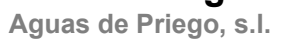

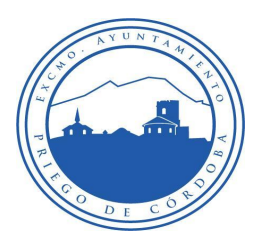

#### 4. Datos del Usuario

En cualquier momento podrá modificar sus datos de usuario a través del menú "Datos del usuario".

|                                                                                                    | Descon                                                                                                    | 9<br>nexión |
|----------------------------------------------------------------------------------------------------|----------------------------------------------------------------------------------------------------|-------------|
| OFICINA ÓNLINE     Datos del usuario     Selección de contrato     Correspondencia     Datos bancarios     Consumos     Facturas     Lectura de contador     Solicitud de baja     Contacto     Versión Mobil     Ayuda | Contrato Datos del usuario Estos son los datos de los que disponemos. Por favor, si alguno de ellos no es correcto rogamos lo actualice. DATOS DE USUARIO Usuario Apellidos y Nombre Teléfonos de contacto E-mail de contacto Recibir factura electrónica Cambiar contraseña | o, le       |

Por último, tiene la posibilidad de cambiar su contraseña. Seleccione Cambiar Contraseña y rellene los campos que aparecen.

| Cambiar contraseña | 4 |
|--------------------|---|
| Contraseña         |   |
| Repetir contraseña |   |

Pulse Aceptar para registrar los cambios.

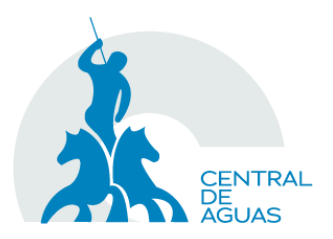

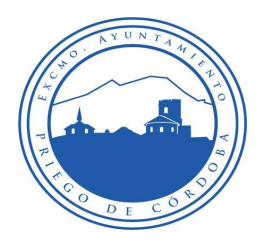

#### 5. Selección de Contrato.

Una vez dentro de su zona privada debe seleccionar el contrato sobre el que quiere realizar las gestiones.

| Datos del usuario     | Selección de contrato |              |
|-----------------------|-----------------------|--------------|
| Selección de contrato | Seleccione su         | (Seleccione) |
| Contacto              | contrato:             | (analysis)   |
| Versión Mobil         |                       |              |
| Ayuda                 |                       |              |
|                       |                       |              |
|                       |                       |              |
|                       |                       |              |
| · .                   |                       |              |
|                       |                       |              |
|                       |                       |              |
|                       |                       |              |
|                       |                       |              |

Los contratos activos vinculados a su usuario se presentan en un menú desplegable.

#### 6. Gestiones

Desde la Oficina Virtual podrá realizar las siguientes gestiones relacionadas con su contrato de suministro:

- · Modificar el domicilio en el que recibir la correspondencia
- Aportar o modificar los datos bancarios
- · Consultar los consumos
- · Consultar y descargar sus facturas

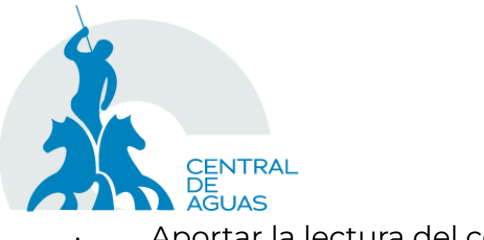

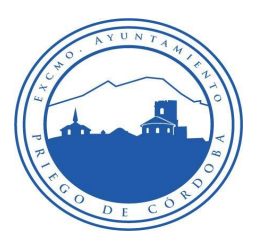

Aportar la lectura del contador

· Solicitar la baja

Además, podrá:

- · Modificar sus datos personales
- · Remitir cualquier duda, queja o sugerencia.

Para acceder a las distintas gestiones que ofrece la plataforma utilice el menú de la parte izquierda de la web.

| Datos del usuario     |
|-----------------------|
| Selección de contrato |
| Correspondencia       |
| Datos bancarios       |
| Consumos              |
| Facturas              |
| Lectura de contador   |
| Solicitud de baja     |
| Contacto              |
| Versión Mobil         |
| Ayuda                 |

#### 7. Correspondencia

Desde este apartado podrá modificar la dirección asociada a su inmueble para recibir la correspondencia.

| Datos del usuario       Contrato         Selección de contrato       Modificación de datos de correspondencia         Correspondencia       Datos bancarios         Datos bancarios       DATOS DOMICILIO DE CORRESPONDENCIA         Nombre |   |
|----------------------------------------------------------------------------------------------------|---|
| Lectura de contador     Provincia - País       Solicitud de baja     Aceptar Limpiar                                                                                                    |   |
| Versión Movil       Ayuda                                                                                                    | Ŧ |

Para cambiar la información, cumplimente las casillas

- Nombre
- · Dirección
- · Código Postal y Población.
- · Provincia y País

Los datos que figuran en la cabecera como "Datos del Solicitante" son sus datos de usuario en la oficina, una vez introducidos los datos, pulse Aceptar.

El formulario le ofrece la posibilidad de borrar la información introducida pulsando el botón Limpiar.

#### 8. Datos bancarios

Desde este apartado podrá facilitar los datos bancarios para la domiciliación de sus recibos o modificar los existentes.

| CENTRAL<br>DE<br>AGUAS                                                                                                    | Central de aguas<br>Aguas de Priego, s.l.                                                                                                    |
|----------------------------------------------------------------------------------------------------|----------------------------------------------------------------------------------------------------|
| Datos del usuario<br>Selección de contrato<br>Correspondencia<br>Datos bancarios<br>Consumos<br>Facturas<br>Lectura de contador<br>Solicitud de baja<br>Contacto<br>Versión Movil<br>Ayuda | Contrato   Domiciliación bancaria   Acilitenos sus datos, los cuales han de coincidir con sus datos identificativos (NF/NIE/CIF), y procederemos a la domiciliación del pago de sus facturas.   DATOS DEL PAGADOR   Documento de identidad   Nombre   Dirección   Código Postal - Población   Provincia - País   IBAN     Aceptar Limpiar |

Si desea pagar los recibos a través de su entidad financiera, complete el formulario.

Una vez introducidos los datos, pulse Aceptar.

El formulario le ofrece la posibilidad de borrar la información introducida pulsando el botón Limpiar.

#### 9. Consumos

En este apartado se muestran los consumos facturados en cada uno de los Periodos, así como su consumo medio en los últimos periodos. También puede ver las fechas de lectura en la tabla situada bajo la gráfica de consumos.

Además, se ofrece una gráfica comparativa de consumo por periodo.

| CENTRAL<br>DE<br>AGUAS | Central<br>Aguas de         | <b>de aguas</b><br>Priego, s.l. | P R I R O                             |  |
|------------------------|-----------------------------|---------------------------------|---------------------------------------|--|
| 📮 OFICINA VIRTUAL      |                             |                                 |                                       |  |
|                        | Contrato                    |                                 | The second second                     |  |
| Datos del usuario      |                             |                                 |                                       |  |
| Selección de contrato  | Consumos a fecha 16/03/2018 |                                 |                                       |  |
| Correspondencia        |                             | CONSUMOS POR PERIODO            |                                       |  |
| Datos bancarios        | 10 m3-                      | 9                               | 3                                     |  |
|                        | 8 m3-                       |                                 |                                       |  |
| Consumos               | 6 m3-                       | 4                               | · · · · · · · · · · · · · · · · · · · |  |
| Facturas               | 4 m3-                       |                                 |                                       |  |
| Lectura de contador    | 2 m3-0                      | 0                               | 0 0                                   |  |
| Solicitud de baja      | 0 m3 - 20162                | 20163 20164 20165               | 20166 20171                           |  |
| Contacto               | Su consumo me               | adio en los 6 últimos periodo   | s ha sido de 2 mª                     |  |
|                        | Periodo                     | Eecha Lectura                   | Consumo                               |  |
| Versión Movil          | 20162                       | 11/03/2016                      | 0                                     |  |
| Ayuda                  | 20163                       | 13/05/2016                      | 0                                     |  |
|                        | 20164                       | 13/07/2016                      | 4                                     |  |
|                        | 20165                       | 14/09/2016                      | 9                                     |  |
|                        | 20166                       | 11/11/2016                      | 0                                     |  |
|                        | 20171                       | 11/01/2017                      | 0                                     |  |
|                        |                             |                                 |                                       |  |
|                        |                             |                                 |                                       |  |

#### 10. Facturas

Esta sección de la Oficina Virtual muestra un listado con las facturas emitidas para el inmueble seleccionado, mostrando el periodo de facturación, la numeración de la factura, la fecha, el importe y la situación de la misma.

|   |                                  |   |                | Central d<br>Aguas de F | <b>le aguas</b><br>Priego, s.l. |                   | C 0 |
|---|----------------------------------|---|----------------|-------------------------|---------------------------------|-------------------|-----|
| [ | OFICINA VIRTUAL                  |   |                |                         |                                 |                   | /   |
|   | Defect del usuaria               |   | Contrato       | -                       |                                 | the Votiness of   |     |
|   | Datos del usuario                | - | Facturas a fr  | echa 16/03/2018         |                                 |                   |     |
|   | Selección de contrato            |   | Para ver la fa | actura en PDE haga clic |                                 |                   |     |
|   | Correspondencia                  |   |                | PeriodoEactura          | Fecha                           | Importe Situación |     |
|   | Datos bancarios                  |   |                | k                       | recita                          | Cobrada A         |     |
|   |                                  |   |                | <u>×</u>                |                                 | Cobrada           |     |
|   | Consumos                         |   |                | 2                       |                                 | Cobrada           |     |
|   | Facturas                         |   |                | in the 📐 in the second  |                                 | Cobrada           |     |
|   | - uoturus                        |   |                | <u>&gt;</u>             |                                 | Cobrada           |     |
|   | Lectura de contador              |   |                | and 📐 🕹                 |                                 | Cobrada           |     |
|   | Contractional and a final second |   |                | <u>&gt;</u>             |                                 | Cobrada           |     |
|   | Solicitud de baja                |   |                | <u>&gt;</u>             |                                 | Cobrada           |     |
|   | Contacto                         |   |                | <u>×</u>                |                                 | Cobrada           |     |
|   |                                  |   |                | <u>×</u>                |                                 | Cobrada           |     |
|   | Versión Movil                    |   |                | <u>×</u>                |                                 | Cobrada           |     |
|   | Avuda                            |   |                | <u>×</u>                |                                 | Cobrada           |     |
|   | Ayuda                            |   |                | <u>~</u>                |                                 | Cobrada           |     |
|   |                                  |   |                | <u>-</u>                |                                 | Cobrada           |     |
|   |                                  |   |                |                         |                                 |                   |     |
|   |                                  |   |                |                         |                                 |                   |     |
|   |                                  |   |                |                         |                                 |                   |     |

٨

Es posible descargar una copia de la factura pulsando en el icono que aparece junto al número de cada documento.

| 11154 | A SUBATA'S        | - 20/07/2015  |
|-------|-------------------|---------------|
| •     | Descar<br>factura | rgue su<br>I: |
|       | Factura (20       | )161)         |
|       |                   |               |
|       |                   | Aceptar       |

Para comenzar el proceso de descarga, vuelva a pulsar sobre el icono en el cuadro de diálogo que se abrirá.

Pulse Aceptar para cerrar la ventana de descarga.

#### 11. Lectura de contador

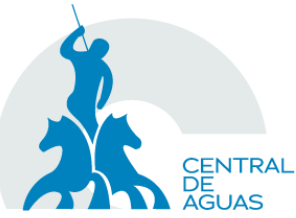

### Central de aguas

Aguas de Priego, s.l.

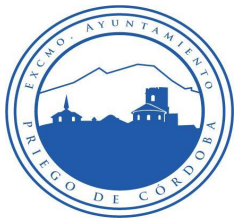

Desde este apartado Ud. podrá facilitar la lectura que refleja su contador en cualquier momento.

En la parte superior de la ficha aparecerá la dirección del contrato seleccionado.

| _   | _                     |                                                                                                    |
|-----|-----------------------|----------------------------------------------------------------------------------------------------|
|     | OFICINA VIRTUAL       |                                                                                                    |
|     | Datos del usuario     | Contrato                                                                                                |
|     | Selección de contrato | Autolectura del contador<br>Rellene el siguiente formulario para facilitarnos la lectura de su contador |
| PH- | Correspondencia       | DATOS DEL SOLICITANTE                                                                                   |
|     | Datos bancarios       | Nombre                                                                                                  |
|     | Consumos              | N.I.F/C.I.F.                                                                                            |
|     | Facturas              | E-mail de contacto                                                                                      |
|     | Lectura de contador   | Teléfono de contacto                                                                                    |
| •   | Solicitud de baja     | DATOS DEL DOMICILIO DE SUMINISTRO                                                                       |
|     | Contacto              | Número de contrato 541288                                                                               |
|     | Versión Movil         | Lectura del contador (mº)                                                                               |
|     | Ayuda                 | Fecha                                                                                                   |
|     |                       | Aceptar Limpiar                                                                                         |
|     |                       |                                                                                                    |
|     |                       |                                                                                                    |
|     |                       |                                                                                                    |
| ۰.  |                       |                                                                                                    |

Los datos del Solicitante vienen rellenos con la información de usuario.

Introduzca la lectura que figura en su contador, solo los dígitos referentes a los m3, descartando los decimales o números rojos que aparecen en el aparato de medida.

A continuación introduzca la fecha de la lectura en formato día/mes/año, o bien seleccione el calendario adjunto y elija la fecha correspondiente.

Finalmente, pulse Aceptar para registrar la lectura.

#### 12. Solicitud de baja

Aunque desde la Oficina Virtual no es posible tramitar la baja definitiva del servicio, sí puede iniciar el proceso.

| CENTRAL<br>DE<br>AGUAS                                                                                                    | Central de aguas<br>Aguas de Priego, s.l.                                                                                                    |
|----------------------------------------------------------------------------------------------------|----------------------------------------------------------------------------------------------------|
| OFICINA VIRTUAL                                                                                                    |                                                                                                    |
| Datos del usuario<br>Selección de contrato<br>Correspondencia<br>Datos bancarios<br>Consumos<br>Facturas<br>Lectura de contador<br>Solicitud de baja<br>Contacto<br>Versión Movil<br>Ayuda | Contrato   Solicitud de baja del suministro Relene el siguiente formulario para solicitar la baja del suministro. DATOS DEL SOLICITANTE Nombre N.I.F/C.I.F. E-mail de contacto DATOS DEL DOMICILIO DE SUMINISTRO Número de contrato Dirección Lectura del contador (m³) Fecha Lorpar Limpiar |

Los datos del Solicitante vienen rellenos con la información de usuario.

Para tramitar la solicitud de baja es necesario facilitar la fecha de baja deseada, así como la lectura actual del contador.

Finalmente, pulse Aceptar para iniciar el trámite de baja.

Una vez recibida su solicitud, se le informará de los trámites necesarios para que la baja del servicio sea efectiva.

#### 13. Contacte con nosotros

El formulario de Contacto permite enviar cualquier consulta, queja y/o sugerencia.

Indíquenos su Nombre y un correo de contacto.

Resuma el contenido de su petición en el campo Asunto.

Detalle su consulta, queja o sugerencia en el campo Mensaje.

Complete el campo de Verificación de Seguridad, si realiza la consulta sin estar registrado, y finalmente, pulse Aceptar para enviar su consulta.

| CENTRAL<br>DE<br>AGUAS                     | Centr<br>Aguas                                        | ral de aguas<br>s de Priego, s.l.                |
|--------------------------------------------|-------------------------------------------------------|--------------------------------------------------|
| OFICINA VIRTUAL                            |                                                       |                                                  |
| Datos del usuario<br>Selección de contrato | Contrato<br>Contacto<br>Rellene el siguiente formular | rio, le contestaremos lo antes posible, gracias. |
| Correspondencia                            | FORMULARIO DE CON                                     | тасто                                            |
| Datos bancarios                            | Nombre                                                |                                                  |
| Consumos                                   | E-Mail de contacto                                    |                                                  |
| Facturas                                   | Asunto                                                |                                                  |
| Lectura de contador                        |                                                       |                                                  |
| Solicitud de baja                          |                                                       |                                                  |
| Contacto                                   | Mensaje                                               |                                                  |
| Versión Movil                              |                                                       |                                                  |
| Aunda                                      |                                                       |                                                  |
| Ayuda                                      | Contacto<br>Horario                                   | Carry Campron, M. M. W. W. W. W. S. S.           |
|                                            |                                                       | Aceptar                                          |

También mostramos los datos de contacto de la oficina física.

#### 14. Versión Móvil

Si accede a la oficina mediante un terminal móvil, puede utilizar este enlace para mostrar la versión adaptada de la oficina, donde podrá realizar los mismos trámites en la versión adaptada para terminales móviles.

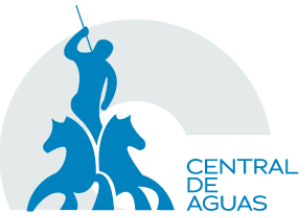

# Central de aguas Aguas de Priego, s.l.

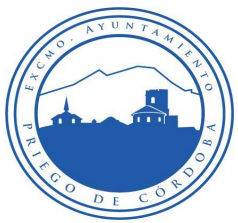

|                                                            | Oficina online                                                                                                    |
|------------------------------------------------------------|----------------------------------------------------------------------------------------------------|
|                                                            |                                                                                                    |
| Bienvenido :                                               | a la oficina online                                                                                                   |
| Para accede<br>identificació<br>población y                | r introduzca su documento de<br>in y su contraseña. Seleccione su<br>a continuación haga click en "Entrar".           |
| En caso de r<br>"oficina onlii<br>para disfruta<br>online. | no estar dado de alta en el servicio<br>ne" puede hacer click en "Registro"<br>ar de todas las ventajas de la oficina |
| Población                                                  |                                                                                                    |
|                                                            | (Seleccione) 📀                                                                                                    |
| Usuario                                                    |                                                                                                    |
|                                                            |                                                                                                    |
|                                                            |                                                                                                    |
| Contraseña                                                 | 1                                                                                                    |
| Contraseña                                                 | 1                                                                                                    |
| Contraseña                                                 | 1<br>Entrar                                                                                                    |
| Contraseña                                                 | a<br>Entrar                                                                                                    |

#### Ayuda 15.

Enlace a este documento.